## Instructions on Opening, Saving, & Printing Adobe Acrobat Files

This web page contains several files which were converted into *Adobe Acrobat* format. To view the files, first download and install the Acrobat Reader from the <u>Adobe website</u> (several "get *Adobe Reader"* buttons have been placed throughout this website). To save and print the files, simply follow these steps:

- Click on the hyperlink for the file you wish to open
- Once the file is open, click on the floppy disk icon for "Save A Copy" in the *Adobe* toolbar
- Save the file to whichever directory on your computer (or disk) you wish
- Be sure the file is saved as extension .pdf
- Example: GermanyItinerary.pdf
- Once the file is saved, you may open the file and print.

You may be able to print directly without saving a copy first. However, on some versions of *Adobe Acrobat*, these files will not print directly from the RGTours website.

Direct any questions to the webmaster: jgalitsky@earthlink.net

Back to RGTours.net